1. План (15мая samsung):

1) Использование планшетов как ридеров (чтение учебника, быстрый переход по оглавлению и другие особенности, недоступные при использованием бумажной версии)

2) Объяснение нового материала, используя программу teamviewer (с элементами

интерактива: чат, выделение наиболее важных элементов пером)

3) Элементы интерактива - лингафонное общение учеников с учителем

4) Тестирование

## 2. Инструкции

## 2.1 Подготовка

Для корректной работы необходимо загрузить на компьютер учеников приложение-клиент, которое находится в корневой папке FTP-сервера (ftp://server). В случае, если необходимо загрузить клиент на планшет, то необходимо последовать по адресу school29.ru/azbuka затем скачать и установить приложение-клиент на устройство.

На компьютер учителя необходимо загрузить приложение teamviewer с сайта teamviewer.com/ru/index.aspx и установить его.

## 2.2 Знакомство с программой

Чтобы начать конференцию, учителю необходимо на своем компьютере запустить программу teamviewer. В открывшемся окне выбрать вкладку "конференция". И затем выбрать пункт "Начать блиц конференцию" (картинка 1)

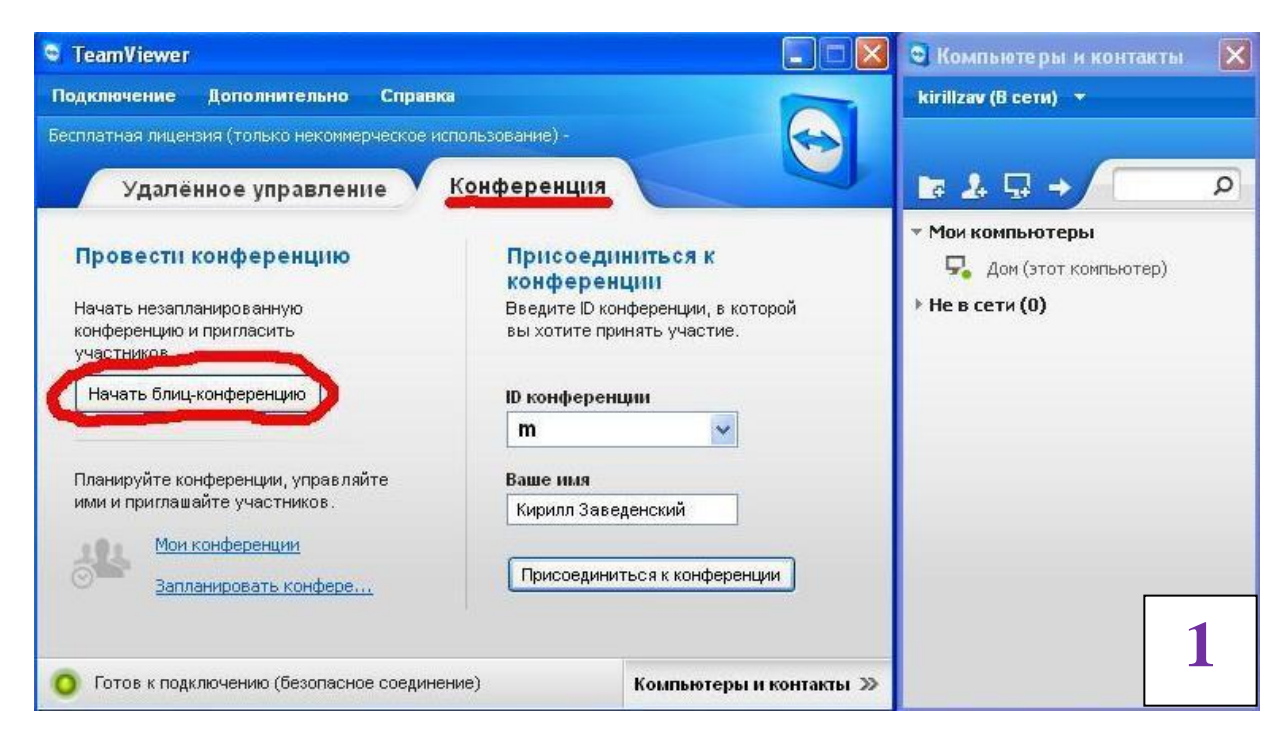

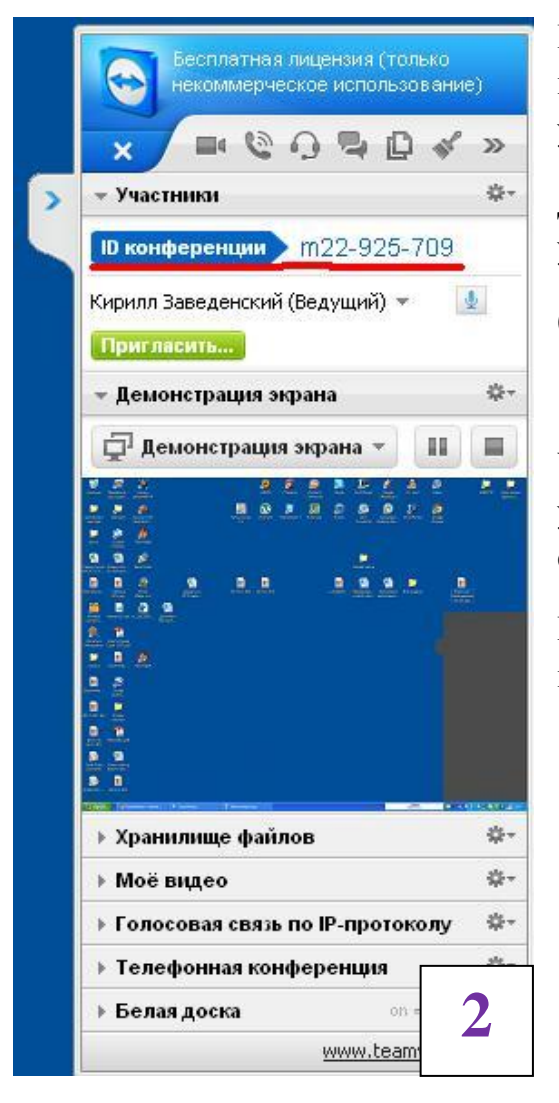

Если все сделано правильно, то справа должна появиться небольшая панель контроля конференции (учитель по умолчанию назначается ведущим).

Для того, чтобы ученики присоединились к вашему уроку, вам необходимо сообщить им ID конференции.

(картинка 2)

Ученики вводят ID в соответствующую строку и указывают свое настоящее имя и фамилию, и при соединяются к уроку.

После того, как все ученики присоединились, учитель может начинать урок.

## 2.3 Элементы управления

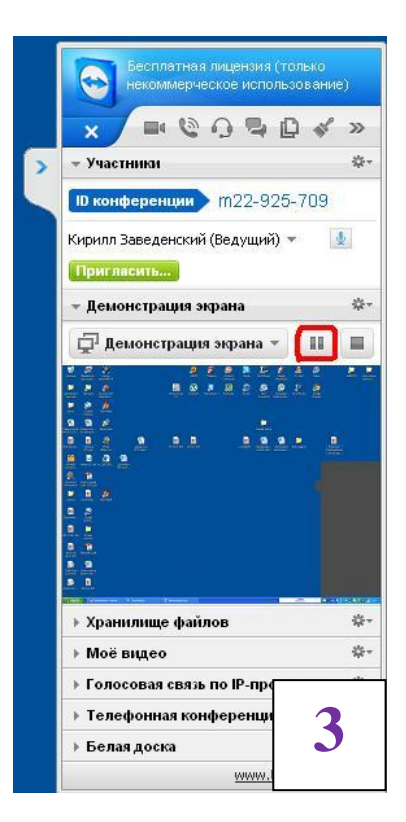

В целом, teamviewer достаточно простая и интуитивно понятная программа, не требующая длительного освоения.

Начав конференцию, учитель автоматически начинает транслировать все происходящее на экране своего компьютера ученикам. Управление конференция ведется при помощи специального окна, доступного только учителю. Рассмотрит основные возможности:

1) При желании, учитель может остановить трансляцию нажатием кнопки "пауза" в соответствующем разделе (картинка 3)

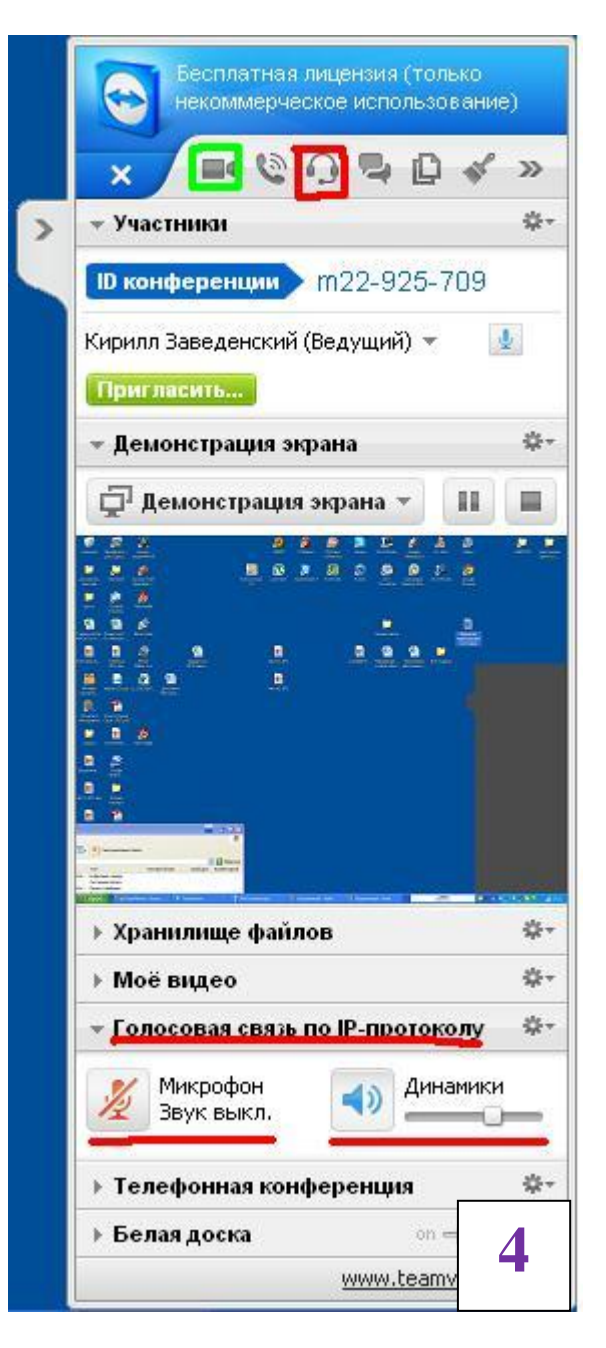

 Учитель может общаться с учениками как при помощи быстрых сообщений, используя чат, или добавить голосовую конференцию, нажав соответствующую кнопку в окне управления, - сразу же в окне управления откроется небольшая вкладка, позволяющая контролировать громкость звука и включать/отключать микрофон (выделено красным). (также учитель может начать трансляцию видео с камеры своего компьютера - выделено зеленым) картинка4.

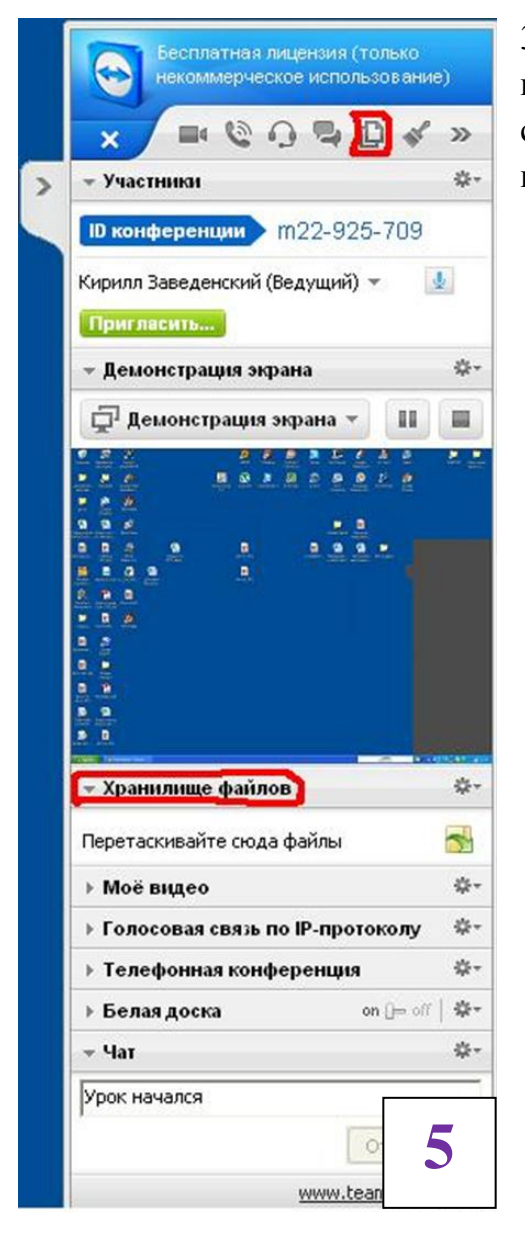

3) Учитель может передавать ученикам небольшие файлы, используя teamviewer. Для этого необходимо открыть соответствующую вкладку в окне управления и перетащить в нее нужный файл. (картинка 5)

4) Учитель может использовать свой экран в качестве "доски", то есть выделять какие-либо элементы, добавлять новые и пр. Пример на картинке 6

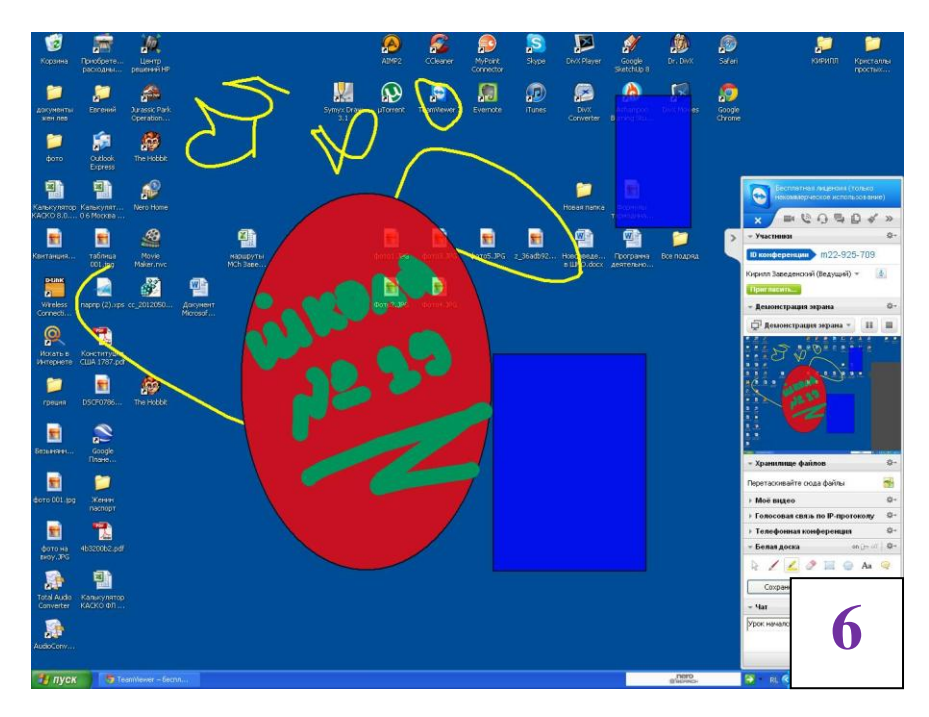

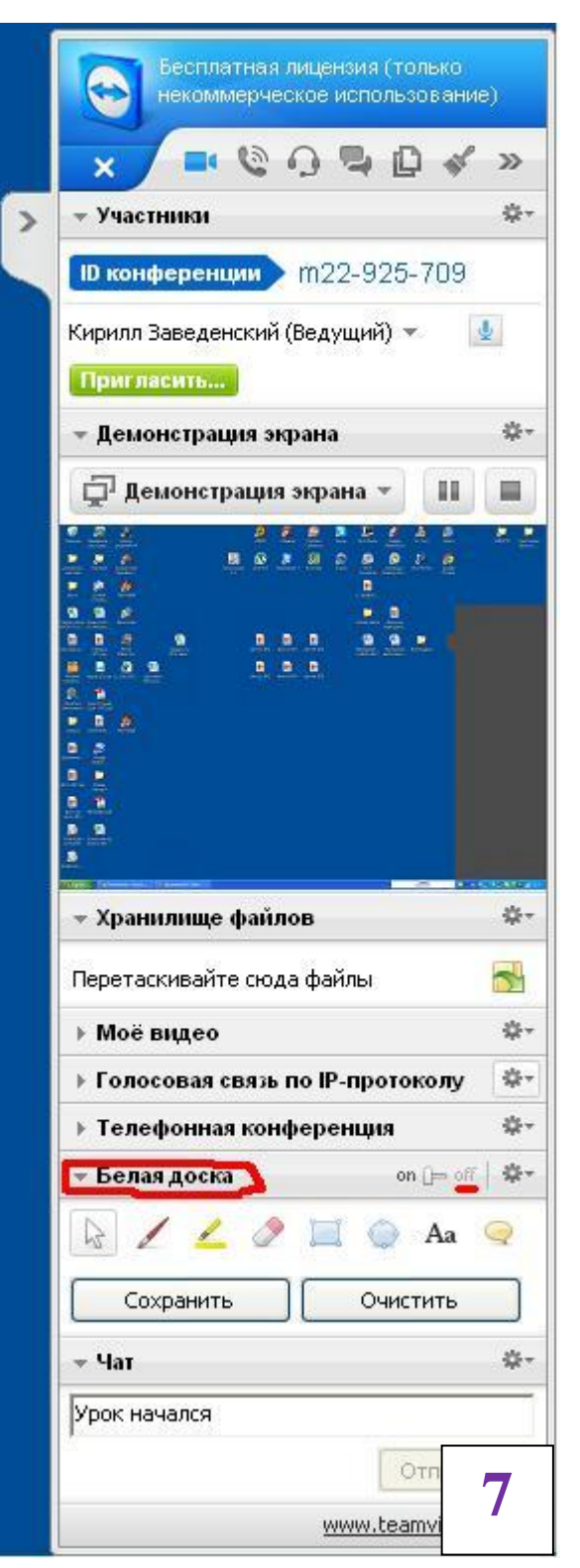

Для этого необходимо открыть вкладку "белая доска" в панели управления конференцией. Затем выбрать интересующий вас инструмент и начать работу с ним. По окончанию работы вы можете сохранить или же удалить элементы выделения с вашего экрана. Для того, чтобы прекрати использование мода "белая доска", сдвиньте переключатель в положение "off" в соответствующей вкладке. (картинка 7)

Для окончания конференции, учителю нужно просто закрыть панель управления.

Краткая инструкции по освоению основных функций и возможностей программы teamviewer окончена.

Удачи!